# Solucionar problemas de túneis sob demanda dinâmicos SD-WAN

## Contents

| Introdução                                                                                  |
|---------------------------------------------------------------------------------------------|
| Pré-requisitos                                                                              |
| Componentes Utilizados                                                                      |
| Informações de Apoio                                                                        |
| Cenário de trabalho                                                                         |
| Topologia Usada                                                                             |
| Ativação de túnel sob demanda                                                               |
| Cenários comuns de problemas                                                                |
| Topologia Usada                                                                             |
| Cenário 1: caminho de backup através do hub considerado inválido e não resolvido por spokes |
| Sintoma                                                                                     |
| Troubleshooting                                                                             |
| Solução                                                                                     |
| Cenário 2: as sessões de BFD entre os spokes permanecem ativas                              |
| Sintoma                                                                                     |
| Troubleshooting                                                                             |
| Solução                                                                                     |
| Cenário 3: nenhuma rota de backup do hub é aprendida ou instalada em spokes                 |
| Sintoma                                                                                     |
| Troubleshooting                                                                             |
| Solução                                                                                     |
| Comandos úteis                                                                              |

## Introdução

Este documento descreve os comandos de solução de problemas que podem ser usados ao configurar ou verificar um problema relacionado aos túneis SD-WAN dinâmicos sob demanda.

## Pré-requisitos

## **Componentes Utilizados**

Este documento é baseado nestas referências de configuração, versões de software e hardware:

- vManage versão 20.9.3
- Roteador de Borda ISR4K versão 17.9.3
- Todos os dispositivos foram configurados para estabelecer túneis dinâmicos sob demanda

com base na documentação oficial

As informações neste documento foram criadas a partir de dispositivos em um ambiente de laboratório específico. Todos os dispositivos utilizados neste documento foram iniciados com uma configuração (padrão) inicial. Se a rede estiver ativa, certifique-se de que você entenda o impacto potencial de qualquer comando.

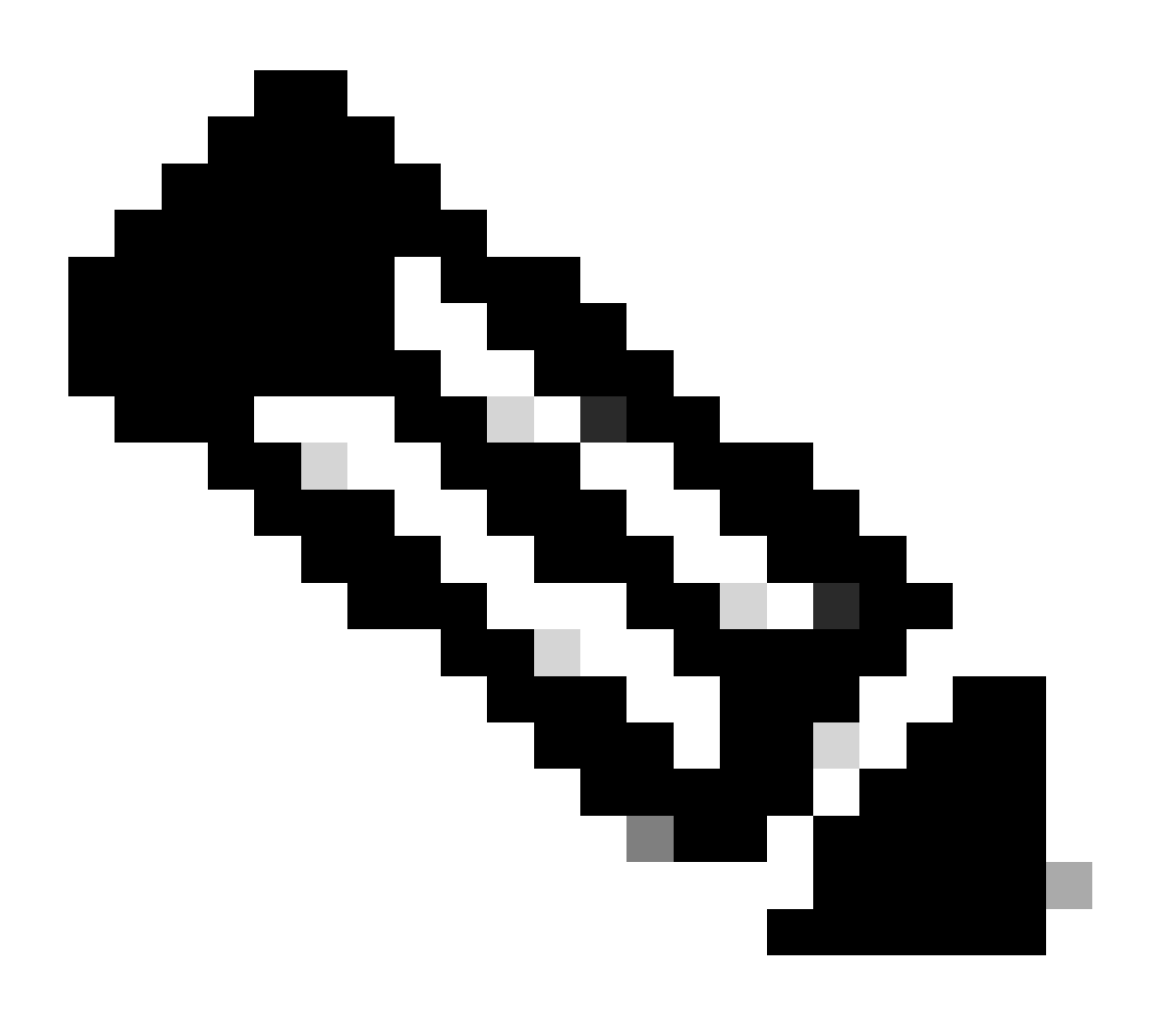

Observação: consulte este documento para obter a <u>configuração de túneis sob demanda</u> <u>dinâmicos</u>.

## Informações de Apoio

O Cisco SD-WAN suporta túneis sob demanda dinâmicos entre dois dispositivos spoke Cisco SD-WAN. Esses túneis são acionados para serem configurados somente quando há tráfego entre os dois dispositivos, otimizando o uso da largura de banda e o desempenho do dispositivo.

## Cenário de trabalho

## Topologia Usada

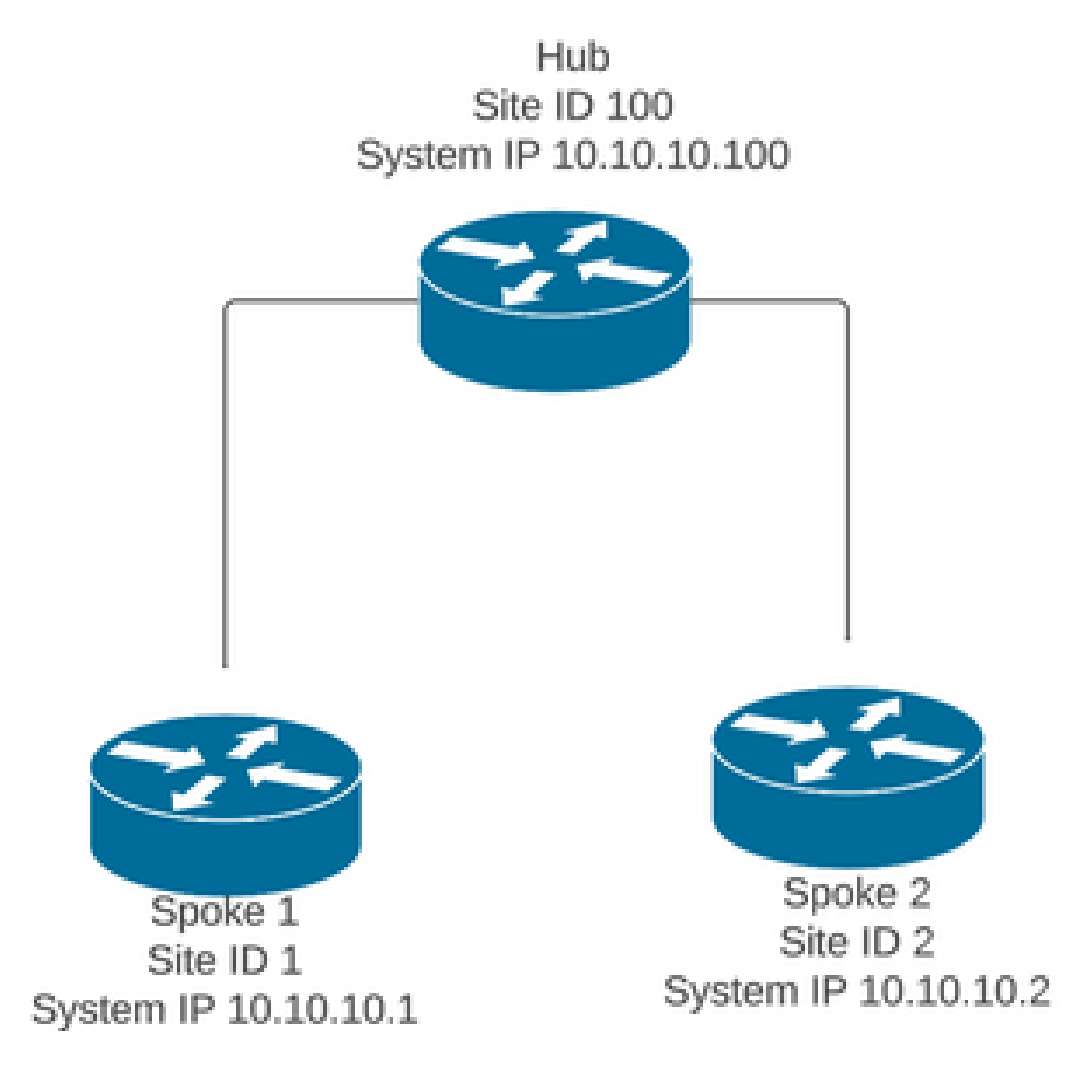

Em um cenário de operação normal, as condições de disparo dos túneis sob demanda são:

- As sessões BFD entre spokes não podem ser estabelecidas ou nem mesmo aparecer como inativas nas sessões show sdwan bfd
- As sessões de BFD podem ser acionadas quando o tráfego de interesse é enviado entre os endpoints
- As configurações básicas de <u>túneis sob demanda dinâmicos</u> devem ser definidas e confirmadas

## Ativação de túnel sob demanda

 Inicialmente, as sessões BFD entre os spokes não estão ativas, apenas as sessões de Spokes para Hub estão ativas e o status do sistema sob demanda pode ser visto como inativo em Spokes e na tabela OMP, a rota de backup do Hub é definida como C,I,R, enquanto a rota do Spoke 2 é definida como I,U,IA

## <#root>

Spoke 1#show sdwan bfd sessions

| SYSTEM IP     | SITE   | ID S  | STATE  | SOURCE<br>COLOR | TL0C   | REMOTE<br>COLOR | TL0C  | SOURCE IP  | DST PUBLIC<br>IP | DST PUBLIC<br>PORT | ENCAP | DETECT<br>MULTIP |
|---------------|--------|-------|--------|-----------------|--------|-----------------|-------|------------|------------------|--------------------|-------|------------------|
| 10.10.10.100  | 100    |       | up     | blue            |        | blue            |       | 10.10.10.1 | 10.100.100.1     | 12366              | ipsec | 7                |
| Spoke 1#show  | sdwan  | syst  | tem or | n-demand        | d remo | ote-syst        | em    |            |                  |                    |       |                  |
| SITE-ID SYSTE | M-IP   |       |        |                 |        |                 |       |            |                  |                    |       |                  |
| ON-DEMAND STA | TUS    |       |        |                 |        |                 |       |            |                  |                    |       |                  |
| IDLE-TIMEO    | UT-EX  | PIRY  | (sec)  |                 |        |                 |       |            |                  |                    |       |                  |
| 2 10.10       | .10.2  |       |        |                 |        |                 |       |            |                  |                    |       |                  |
| yes in        | active | e     |        |                 |        |                 |       |            |                  |                    |       |                  |
| _             |        |       |        |                 |        |                 |       |            |                  |                    |       |                  |
| Spoke 1#show  | sdwan  | omp   | route  | es vpn 1        | 10 10  | .2.2.2/3        | 2     |            |                  |                    |       |                  |
| Cenerating ou | tout   | thic  | s miał | nt taka         | timo   | nlesse          | wai.  | ÷          |                  |                    |       |                  |
| Code:         | cpuc,  | ciris | s migi | it take         | CTILE  | , prease        | , wai |            |                  |                    |       |                  |
| C -> chosen   |        |       |        |                 |        |                 |       |            |                  |                    |       |                  |
| I -> installe | d      |       |        |                 |        |                 |       |            |                  |                    |       |                  |
| Red -> redist | ribut  | ed    |        |                 |        |                 |       |            |                  |                    |       |                  |
| Kej -> reject | ea     |       |        |                 |        |                 |       |            |                  |                    |       |                  |
| R -> resolved |        |       |        |                 |        |                 |       |            |                  |                    |       |                  |
| S -> stale    |        |       |        |                 |        |                 |       |            |                  |                    |       |                  |
| Ext -> extran | et     |       |        |                 |        |                 |       |            |                  |                    |       |                  |
| Inv -> invali | d      |       |        |                 |        |                 |       |            |                  |                    |       |                  |
| Stg -> staged |        |       |        |                 |        |                 |       |            |                  |                    |       |                  |
| IA -> On-dema | nd in  | activ | ve     |                 |        |                 |       |            |                  |                    |       |                  |
| U -> TLOC unr | esolv  | ed    | _      |                 |        |                 |       |            |                  |                    |       |                  |
| BR-R -> borde | r-rou  | ter r | reorig | ginated         |        |                 |       |            |                  |                    |       |                  |

TGW-R -> transport-gateway reoriginated

|        |     |             | PAT                                                                                                    | Ή                                                                                      |                                                                          | ATTRIBUT                                                                                             | E                                                                                                    |                                                                                        |                                                                      |     |
|--------|-----|-------------|----------------------------------------------------------------------------------------------------|----------------------------------------------------------------------------------------|--------------------------------------------------------------------------|----------------------------------------------------------------------------------------------------|----------------------------------------------------------------------------------------------------|----------------------------------------------------------------------------------------|----------------------------------------------------------------------|-----|
| TENANT | VPN | PREFIX      | FROM PEER I                                                                                                    | D LABEL                                                                                | STATUS                                                                   | TYPE                                                                                                 | TLOC IP                                                                                                    | COLOR                                                                                  | ENCAP                                                                | PRE |
| 0      | 10  | 10.2.2.2/32 | 192.168.0.1 6                                                                                                    | 1 1005                                                                                 | C,I,R                                                                    | installed                                                                                            | 10.10.10.100                                                                                                    | blue                                                                                   | ipsec                                                                | -   |
|        |     |             | 192.168.0.1 6<br>192.168.0.1 6<br>192.168.0.1 6<br>192.168.0.1 6<br>192.168.0.1 6<br>192.168.0.2 7<br>192.168.0.2 7<br>192.168.0.2 7 | 2 1003<br>4 1005<br>5 1003<br>7 1005<br>8 1003<br>1 1005<br>2 1003<br>4 1005<br>5 1003 | I,U,IA<br>C,R<br>I,U,IA<br>Inv,U<br>I,U,IA<br>C,R<br>U,IA<br>C,R<br>U,IA | installed<br>installed<br>installed<br>installed<br>installed<br>installed<br>installed<br>installed | 10.10.10.2<br>10.10.10.100<br>10.10.10.2<br>10.10.10.100<br>10.10.10.2<br>10.10.10.100<br>10.10.10.2<br>10.10.10.2<br>10.10.10.2 | default<br>blue<br>private1<br>blue<br>private2<br>blue<br>default<br>blue<br>private1 | ipsec<br>ipsec<br>ipsec<br>ipsec<br>ipsec<br>ipsec<br>ipsec<br>ipsec |     |
|        |     |             | 192.168.0.2 7                                                                                                    | 7 1005<br>8 1003                                                                       | U,IA                                                                     | installed                                                                                            | 10.10.10.10.                                                                                                    | private2                                                                               | ipsec                                                                | -   |

#### Spoke 2#show sdwan bfd sessions

| SYSTEM IP     | SITE    | ID STATE | SOURCE<br>COLOR | TLOC REMOTE TLOC<br>COLOR | SOURCE IP  | DST PUBLIC<br>IP | DST PUBLIC<br>PORT | DETE<br>ENCAP MULTI |
|---------------|---------|----------|-----------------|---------------------------|------------|------------------|--------------------|---------------------|
| 10.10.10.100  | 100     | up       | blue            | blue                      | 10.10.10.2 | 10.100.100.1     | 12366              | ipsec 7             |
| Spoke 2#show  | sdwan   | system c | on-demand       | remote-system             |            |                  |                    |                     |
| SITE-ID SYSTE | EM-IP   |          |                 |                           |            |                  |                    |                     |
| ON-DEMAND STA | ATUS    |          |                 |                           |            |                  |                    |                     |
| IDLE-TIMEOUT  | Γ-EXPII | RY(sec)  |                 |                           |            |                  |                    |                     |
| 1 10.10       | ).10.1  |          |                 |                           |            |                  |                    |                     |
| yes ir        | nactive | 9        |                 |                           |            |                  |                    |                     |
| -             |         |          |                 |                           |            |                  |                    |                     |

 Para acionar a ativação de túnel sob demanda, é necessário tráfego de interesse. Neste exemplo, o tráfego ICMP é usado, depois de enviar o tráfego, o status do sistema remoto sob demanda muda de status inativo para status ativo nas duas extremidades e o prefixo de destino muda na tabela OMP de um status C,I,R do hub para um status C,I,R do spoke 2

yes active

56

Spoke 1#show sdwan bfd sessions

| SYSTEM IP    | SITE ID | STATE COLOR | COLOR   | SOURCE IP  | IP           | PORT  | ENCAP MU | LTIPLIER |
|--------------|---------|-------------|---------|------------|--------------|-------|----------|----------|
| 10.10.10.100 | 100     | up blue     | blue    | 10.10.10.1 | 10.100.100.1 | 12366 | ipsec    | 7        |
| 10.10.10.2   | 2       | up default  | default | 10.10.10.1 | 10.12.12.2   | 12366 | ipsec    | 7        |
|              |         |             |         |            |              |       |          |          |
| 10.10.10.2   | 2       | up blue     | blue    | 10.10.10.1 | 10.12.12.2   | 12366 | ipsec    | 7        |

Spoke 1#

show sdwan omp routes vpn 10 10.2.2.2/32

Generating output, this might take time, please wait ... Code: C -> chosen I -> installed Red -> redistributed Rej -> rejected L -> looped R -> resolved S -> stale Ext -> extranet Inv -> invalid Stg -> staged IA -> On-demand inactive U -> TLOC unresolved BR-R -> border-router reoriginated TGW-R -> transport-gateway reoriginated

|        |                |             | PATH | 1     |        | ATTRIBUTE |              |          |         |
|--------|----------------|-------------|------|-------|--------|-----------|--------------|----------|---------|
| TENANT | VPN PREFIX     | FROM PEER   | ID   | LABEL | STATUS | ТҮРЕ      | TLOC IP      | COLOR    | ENCAP P |
| 0      | 10 10.2.2.2/32 | 192.168.0.1 | 61   | 1005  | R      | installed | 10.10.10.100 | blue     | ipsec   |
|        |                | 192.168.0.1 | 62   | 1003  | C,I,R  | installed | 10.10.10.2   | default  | ipsec   |
|        |                | 192.168.0.1 | 64   | 1005  | R      | installed | 10.10.10.100 | blue     | ipsec   |
|        |                | 192.168.0.1 | 65   | 1003  | C,I,R  | installed | 10.10.10.2   | privatel | ipsec   |
|        |                | 192.168.0.1 | 67   | 1005  | Inv,U  | installed | 10.10.10.100 | blue     | ipsec   |
|        |                | 192.168.0.1 | 68   | 1003  | C,I,R  | installed | 10.10.10.2   | private2 | ipsec   |
|        |                | 192.168.0.2 | 71   | 1005  | R      | installed | 10.10.10.100 | blue     | ipsec   |
|        |                | 192.168.0.2 | 72   | 1003  | C,R    | installed | 10.10.10.2   | default  | ipsec   |
|        |                | 192.168.0.2 | 74   | 1005  | R      | installed | 10.10.10.100 | blue     | ipsec   |
|        |                | 192.168.0.2 | 75   | 1003  | C,R    | installed | 10.10.10.2   | private1 | ipsec   |
|        |                | 192.168.0.2 | 77   | 1005  | Inv,U  | installed | 10.10.10.100 | blue     | ipsec   |
|        |                | 192.168.0.2 | 78   | 1003  | C,R    | installed | 10.10.10.2   | private2 | ipsec   |
|        |                |             |      |       |        |           |              |          |         |

Spoke 2#show sdwan system on-demand remote-system

ON-DEMAND STATUS

IDLE-TIMEOUT-EXPIRY(sec)

1 10.10.10.1 yes active 53

Spoke 2#show sdwan bfd sessions

| SYSTEM IP                | SITE ID | STATE    | SOURCE TLOC<br>COLOR | REMOTE T        | LOC<br>SOURCE IP         | DST PUBLIC<br>IP         | DST PUBL:<br>PORT | IC<br>ENCAP    | DETECT<br>MULTIPLIE |
|--------------------------|---------|----------|----------------------|-----------------|--------------------------|--------------------------|-------------------|----------------|---------------------|
| 10.10.10.100             | 100     | up       | blue                 | blue            | 10.10.10.2               | 10.100.100.1             | 12366             | ipsec          | 7                   |
| 10.10.10.1<br>10.10.10.1 | 2<br>2  | up<br>up | default<br>blue      | default<br>blue | 10.10.10.2<br>10.10.10.2 | 10.11.11.1<br>10.11.11.1 | 12366<br>12366    | ipsec<br>ipsec | 7<br>7              |

 Depois que o tráfego de juros pára e o tempo limite ocioso expira, as sessões de BFD entre os spokes desaparecem e o status sob demanda retorna para inativo e a rota retorna para o status de rota de backup C,I,R a partir do hub na tabela OMP

#### <#root>

Spoke 1#show sdwan bfd sessions

|              |           | S      | OURCE TLOC RI | EMOTE TLOO | 2          | DST PUBLIC   | DST PUBL | IC    | DETECT |
|--------------|-----------|--------|---------------|------------|------------|--------------|----------|-------|--------|
| SYSTEM IP    | SITE ID S | TATE   | COLOR         | COLOR      | SOURCE IP  | IP           | PORT     | ENCAP | MULTIP |
| 10.10.10.100 | 100       | <br>up | blue          | blue       | 10.10.10.1 | 10.100.100.1 | 12366    | ipsec | 7      |

Spoke 1#show sdwan system on-demand remote-system

SITE-ID SYSTEM-IP

ON-DEMAND STATUS

IDLE-TIMEOUT-EXPIRY(sec)

-----

2 10.10.10.2

yes inactive

-

Spoke 2#show sdwan bfd sessions

|              |         |       | SOURCE TLOC R | EMOTE TL | 0C         | DST PUBLIC   | DST PUB | LIC   | DETEC |
|--------------|---------|-------|---------------|----------|------------|--------------|---------|-------|-------|
| SYSTEM IP    | SITE ID | STATE | COLOR         | COLOR    | SOURCE IP  | IP           | PORT    | ENCAP | MULTI |
| 10.10.10.100 | 100     | up    | blue          | blue     | 10.10.10.2 | 10.100.100.1 | 12366   | ipsec | 7     |

Spoke 2#show sdwan system on-demand remote-system SITE-ID SYSTEM-IP ON-DEMAND STATUS IDLE-TIMEOUT-EXPIRY(sec) 1 10.10.10.1 yes inactive

## Cenários comuns de problemas

Topologia Usada

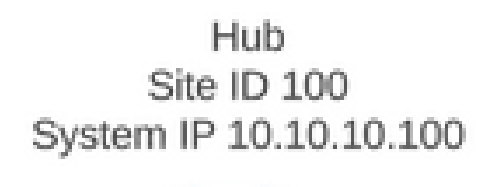

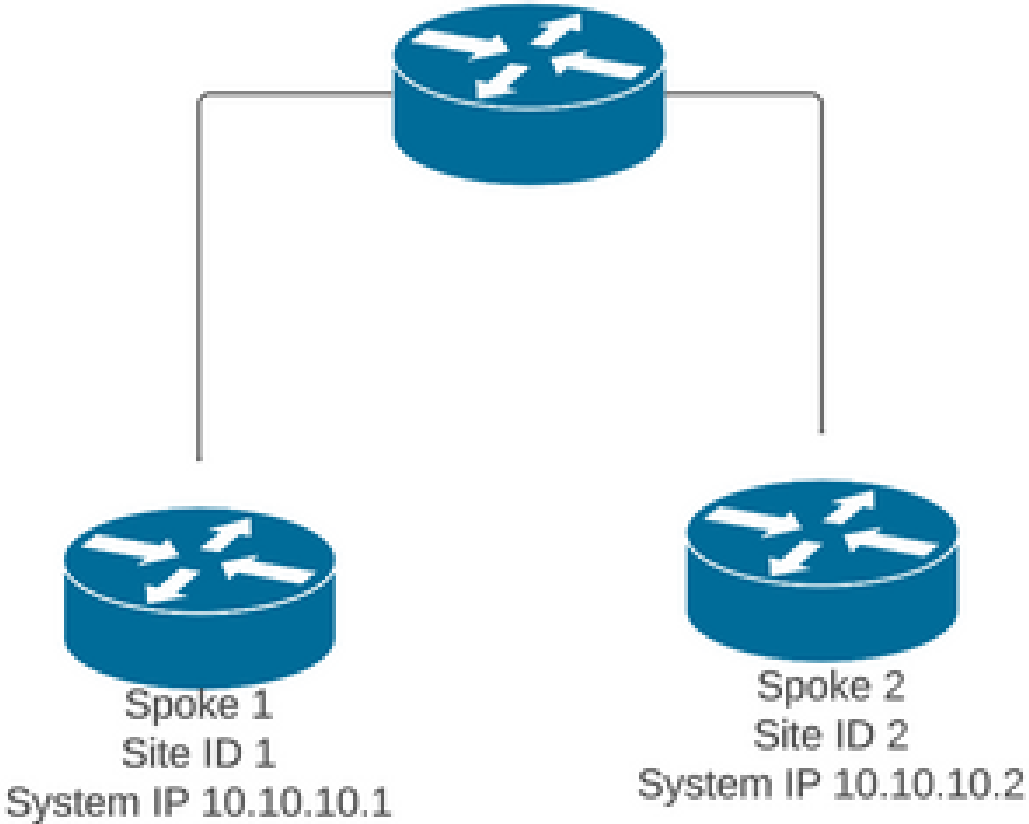

Cenário 1: caminho de backup através do hub considerado inválido e não resolvido por spokes

### Sintoma

 O prefixo de destino do Spoke 2 está inacessível, o caminho de backup do hub é visto, mas é considerado inválido/desinstalado

#### <#root>

Spoke 1#show sdwan omp routes vpn 10 10.2.2.2/32

Code: C -> chosen I -> installed Red -> redistributed Rej -> rejected L -> looped R -> resolved S -> stale Ext -> extranet Inv -> invalid Stg -> staged IA -> On-demand inactive U -> TLOC unresolved BR-R -> border-router reoriginated TGW-R -> transport-gateway reoriginated

|          |       | DDEET | V      |       |         | PAT    | H .     |          | CTATUC  |            | ΓE<br>ΤΙ Ο |        |          |        |           |
|----------|-------|-------|--------|-------|---------|--------|---------|----------|---------|------------|------------|--------|----------|--------|-----------|
| 1 ENAN I | VPN   | PREFI | X<br>  | FROM  | PEEK    |        | L/      | ABEL<br> | STATUS  | > IYPE<br> | ILU        | ю IP   |          | ENCAP  | PREFERENC |
| 0 1      | LO    | 10.2. | 2.2/32 |       |         |        |         |          |         |            |            |        |          |        |           |
| 192.168  | 8.0.1 | 61    | 1005   |       | Inv,U : | insta  | lled 10 | 0.10.1   | 10.100  | blue i     | psec       | -      | None     | e 1    | Ione -    |
|          |       |       |        | 192.3 | 168.0.1 | 62     | 1003    |          | U,IA    | installed  | d 10.10    | 0.10.2 | default  | ipsec  | -         |
| 192.1    | .68.0 | .1 6  | 4 1005 | 5     | Inv,    | U inst | talled  | 10.10    | 0.10.10 | 0 blue     | ipsec      | -      | Nc       | one    | None -    |
|          |       |       |        | 192.3 | 168.0.1 | 65     | 1003    |          | U,IA    | installed  | d 10.10    | 0.10.2 | private: | Lipsec | -         |
| 192.168  | 8.0.1 | 67    | 1005   |       | Inv,U : | insta  | lled 10 | 0.10.1   | 10.100  | blue i     | psec       | -      | None     | e 1    | Ione -    |
|          |       |       |        | 192.3 | 168.0.1 | 68     | 1003    |          | U,IA    | installed  | d 10.10    | 0.10.2 | private  | 2ipsec | -         |
| 192.16   | 58.0. | 2 71  | 1005   |       | Inv,U   | insta  | alled : | 10.10.   | 10.100  | blue       | ipsec      | -      | Nor      | le     | None -    |
|          |       |       |        | 192.2 | 168.0.2 | 72     | 1003    |          | U,IA    | installed  | d 10.10    | 0.10.2 | default  | ipsec  | -         |
| 192.168  | 8.0.2 | 74    | 1005   |       | Inv,U : | insta  | lled 10 | 0.10.1   | 10.100  | blue i     | psec       | -      | None     | e 1    | Ione -    |
|          |       |       |        | 192.3 | 168.0.2 | 75     | 1003    |          | U,IA    | installed  | d 10.10    | 0.10.2 | private: | Lipsec | -         |
|          |       |       |        |       |         |        |         |          |         |            |            |        |          |        |           |

| 192.168.0.2 | 77 | 1005 | Inv,U installed | 10.10.10.100 blu | ie i | ipsec | - | None | None - |
|-------------|----|------|-----------------|------------------|------|-------|---|------|--------|
|             |    |      |                 |                  |      |       |   |      |        |

192.168.0.2 78 1003 U,IA installed 10.10.10.2 private2ipsec -

Troubleshooting

1. Verificar se as sessões BFD do hub em relação aos spokes foram estabelecidas

<#root>

Hub#show sdwan bfd sessions

| SYSTEM IP  | SITE ID | STATE | SOURCE TLOC | REMOTE TLOC<br>COLOR. | SOURCE IP    | DST PUBLIC<br>IP | DST PUBLIC<br>PORT | ENCA |
|------------|---------|-------|-------------|-----------------------|--------------|------------------|--------------------|------|
| 10.10.10.2 | 2       | up    | blue        | blue                  | 10.10.10.100 | 10.12.12.2       | 12366              | ipse |
| 10.10.10.1 | 1       | up    | default     | default               | 10.10.10.100 | 10.11.11.1       | 12366              | ipse |

- 2. Verifique a política de túnel sob demanda para confirmar se todos os locais estão incluídos nas listas de locais corretas de acordo com sua função (hub ou spoke)
- 3. Confirme se o recurso sob demanda está habilitado e ativo em spokes usando o comando show sdwan system on-demand

| <#root>                             |  |  |  |  |  |  |  |  |  |  |  |  |  |
|-------------------------------------|--|--|--|--|--|--|--|--|--|--|--|--|--|
| Spoke 1#show sdwan system on-demand |  |  |  |  |  |  |  |  |  |  |  |  |  |
| SITE-ID SYSTEM-IP                   |  |  |  |  |  |  |  |  |  |  |  |  |  |
| ON-DEMAND STATUS                    |  |  |  |  |  |  |  |  |  |  |  |  |  |
| IDLE-TIMEOUT-CFG(min)               |  |  |  |  |  |  |  |  |  |  |  |  |  |
| 1 10.10.10.1                        |  |  |  |  |  |  |  |  |  |  |  |  |  |
| yes active                          |  |  |  |  |  |  |  |  |  |  |  |  |  |
| 10                                  |  |  |  |  |  |  |  |  |  |  |  |  |  |
| Spoke 2#show sdwan system on-demand |  |  |  |  |  |  |  |  |  |  |  |  |  |
| SITE-ID SYSTEM-IP                   |  |  |  |  |  |  |  |  |  |  |  |  |  |

ON-DEMAND STATUS

| IDLE-T | IMEOUT-CFG(min) |
|--------|-----------------|
| 2      | 10.10.10.2      |
| yes    | active          |
| 10     |                 |

4. Confirme se o serviço de Engenharia de Tráfego (TE de serviço) está habilitado no local do hub. O comando útil pode ser show sdwan run | TE inc

### <#root>

hub#show sdwan run | inc TE

!

### Solução

 Nesse caso, o TE de serviço não está habilitado no local do hub. Para corrigir, configure-o no lado do hub:

### <#root>

hub#config-trans hub(config)# sdwan

hub(config-vrf-global)# service TE vrf global

hub(config-vrf-global)# commit

 Verifique se na tabela OMP do spoke 1 mudou e agora tem essa rota como C,I,R para a entrada que vem do hub 10.10.10.100 (antes de gerar tráfego de juros) e obtém C,I,R para a entrada que vem do spoke 2 10.10.10.2 (enquanto o tráfego de juros é gerado). Verifique também se a sessão BFD entre spoke 1 e spoke 2 e o túnel sob demanda está ativo com o comando show sdwan system on-demand remote-system <remote system ip> :

<#root>

Before interest traffic

Generating output, this might take time, please wait ... Code: C -> chosen I -> installed Red -> redistributed Rej -> rejected L -> looped R -> resolved S -> stale Ext -> extranet Inv -> invalid Stg -> staged IA -> On-demand inactive U -> TLOC unresolved BR-R -> border-router reoriginated TGW-R -> transport-gateway reoriginated

#### AFFINITY

|        |                | P           | ATH     |        | ATTRIBUT  | E GROUP      |          |       |          |  |  |  |
|--------|----------------|-------------|---------|--------|-----------|--------------|----------|-------|----------|--|--|--|
| TENANT | VPN PREFIX     | FROM PEER I | D LABEL | STATUS | TYPE      | TLOC IP      | COLOR    | ENCAP | PREFEREN |  |  |  |
| 0      | 10 10.2.2.2/32 | 192.168.0.1 | 61 1005 | C,I,R  | installed | 10.10.10.100 | blue     | ipsec | -        |  |  |  |
|        |                | 192.168.0.1 | 62 1003 | I,U,IA | installed | 10.10.10.2   | default  | ipsec | _        |  |  |  |
|        |                | 192.168.0.1 | 64 1005 | C,R    | installed | 10.10.10.100 | blue     | ipsec | -        |  |  |  |
|        |                | 192.168.0.1 | 65 1003 | I,U,IA | installed | 10.10.10.2   | private1 | ipsec | -        |  |  |  |
|        |                | 192.168.0.1 | 67 1005 | Inv,U  | installed | 10.10.10.100 | blue     | ipsec | -        |  |  |  |
|        |                | 192.168.0.1 | 68 1003 | I,U,IA | installed | 10.10.10.2   | private2 | ipsec | -        |  |  |  |
|        |                | 192.168.0.2 | 71 1005 | C,R    | installed | 10.10.10.100 | blue     | ipsec | -        |  |  |  |
|        |                | 192.168.0.2 | 72 1003 | U,IA   | installed | 10.10.10.2   | default  | ipsec | -        |  |  |  |
|        |                | 192.168.0.2 | 74 1005 | C,R    | installed | 10.10.10.100 | blue     | ipsec | -        |  |  |  |
|        |                | 192.168.0.2 | 75 1003 | U,IA   | installed | 10.10.10.2   | private1 | ipsec | -        |  |  |  |
|        |                | 192.168.0.2 | 77 1005 | Inv,U  | installed | 10.10.10.100 | blue     | ipsec | -        |  |  |  |
|        |                | 192.168.0.2 | 78 1003 | U,IA   | installed | 10.10.10.2   | private2 | ipsec | -        |  |  |  |
|        |                |             |         |        |           |              |          |       |          |  |  |  |

```
While interest traffic
```

Spoke 1#

show sdwan omp routes vpn 10 10.2.2.2/32

Generating output, this might take time, please wait ... Code: C -> chosen I -> installed Red -> redistributed Rej -> rejected L -> looped R -> resolved S -> stale Ext -> extranet Inv -> invalid Stg -> staged IA -> On-demand inactive

#### U -> TLOC unresolved BR-R -> border-router reoriginated TGW-R -> transport-gateway reoriginated

| TENANT VPN  | PREFIX      | FROM PEER                                                                                             | PATH<br>ID LABEL STATUS                                                              | ATTRIBUTE<br>TYPE                                                          | TLOC IP COLOR                                                                          | ENCAP PREFERENC                                         | AFFINITY<br>GROUP<br>CE NUMBER REGI                                                          |
|-------------|-------------|----------------------------------------------------------------------------------------------------|--------------------------------------------------------------------------------------|----------------------------------------------------------------------------|----------------------------------------------------------------------------------------|---------------------------------------------------------|----------------------------------------------------------------------------------------------|
| 0 10 1      | .0.2.2.2/32 | 192.168.0.1                                                                                           | 61 1005 R                                                                            | installed                                                                  | 10.10.10.100                                                                           | blue                                                    | ipsec - None                                                                                 |
| 192.168.0.1 | 62 1003 C,  | I,R insta                                                                                             | alled 10.10.10.2                                                                     | default                                                                    | : ipsec -                                                                              | - None None -                                           |                                                                                              |
|             |             | 192.168.0.1                                                                                           | 64 1005 R                                                                            | installed                                                                  | 10.10.10.100                                                                           | blue                                                    | ipsec - None                                                                                 |
| 192.168.0.1 | 65 1003 C,  | I,R insta                                                                                             | alled 10.10.10.2                                                                     | private                                                                    | el ipsec -                                                                             | - None None -                                           |                                                                                              |
|             |             | 192.168.0.1                                                                                           | 67 1005 Inv,U                                                                        | installed                                                                  | 10.10.10.100                                                                           | blue                                                    | ipsec - None                                                                                 |
| 192.168.0.1 | 68 1003 C,  | I,R insta                                                                                             | alled 10.10.10.2                                                                     | private                                                                    | 2 ipsec -                                                                              | - None None -                                           |                                                                                              |
|             |             | 192.168.0.2<br>192.168.0.2<br>192.168.0.2<br>192.168.0.2<br>192.168.0.2<br>192.168.0.2<br>192.168.0.2 | 71 1005 R<br>72 1003 C,R<br>74 1005 R<br>75 1003 C,R<br>77 1005 Inv,U<br>78 1003 C,R | installed<br>installed<br>installed<br>installed<br>installed<br>installed | 10.10.10.100<br>10.10.10.2<br>10.10.10.100<br>10.10.10.2<br>10.10.10.100<br>10.10.10.2 | blue<br>default<br>blue<br>private1<br>blue<br>private2 | ipsec - None<br>ipsec - None<br>ipsec - None<br>ipsec - None<br>ipsec - None<br>ipsec - None |

Spoke 1#show sdwan bfd sessions

|              |           |       | SOURCE TLOC | REMOTE T | LOC        | DST PUBLIC   | IC    |       |
|--------------|-----------|-------|-------------|----------|------------|--------------|-------|-------|
| SYSTEM IP    | SITE ID S | STATE | COLOR       | COLOR    | SOURCE IP  | IP           | PORT  | ENCAP |
| 10.10.10.100 | 100       | ир    | blue        | blue     | 10.10.10.1 | 10.100.100.1 | 12366 | ipsec |
| 10.10.10.2   | 2         | up    | default     | default  | 10.10.10.1 | 10.12.12.2   | 12366 | ipsec |
|              |           |       |             |          |            |              |       |       |
| 10.10.10.2   | 2         | up    | blue        | blue     | 10.10.10.1 | 10.12.12.2   | 12366 | ipsec |

Spoke 1#show sdwan system on-demand remote-system system-ip 10.10.10.2

SITE-ID SYSTEM-IP

#### ON-DEMAND STATUS

IDLE-TIMEOUT-EXPIRY(sec)

2 10.10.10.2 yes active 41 ----->on-demand tunnel established to spoke 2 10.10.10.2 due of

## Cenário 2: as sessões BFD entre os spokes permanecem ativas

### Sintoma

 Nesse caso, o ponto final Spoke 2 remoto é listado nos pontos finais remotos sob demanda vistos com o comando show sdwan system on-demand remote-system com um status de no on-demand, a sessão BFD entre Spoke 1 e Spoke 2 permanece ativa mesmo quando nenhum tráfego de interesse é enviado e o prefixo de destino é aprendido diretamente do Spoke 2

#### <#root>

Spoke 1#show sdwan system on-demand remote-system

SITE-ID

SYSTEM-IP ON-DEMAND

STATUS IDLE-TIMEOUT-EXPIRY(sec) 2

10.10.10.2 no

\_

Spoke 1#show sdwan bfd sessions

\_

| SYSTEM IP    | SITE ID | STATE | SOURCE TLOC<br>COLOR | REMOTE TLOG | SOURCE IP  | DST PUBLIC<br>IP | DST PUBLIC<br>PORT | ENCAP | DETECT TX<br>MULTIPLIER | I |
|--------------|---------|-------|----------------------|-------------|------------|------------------|--------------------|-------|-------------------------|---|
| 10.10.10.100 | 100     | up    | blue                 | blue        | 10.10.10.1 | 10.100.100.1     | 12366              | ipsec | 7                       |   |
| 10.10.10.2   | 2       | up    | default              | default     | 10.10.10.1 | 10.12.12.2       | 12366              | ipsec | 7                       | 1 |
|              |         |       |                      |             |            |                  |                    |       |                         |   |
| 10.10.10.2   | 2       | up    | blue                 | blue        | 10.10.10.1 | 10.12.12.2       | 12366              | ipsec | 7                       | 1 |

Spoke 1#show sdwan omp route vpn 10 10.2.2.2/32

Generating output, this might take time, please wait ... Code: C -> chosen I -> installed Red -> redistributed Rej -> rejected L -> looped R -> resolved S -> stale Ext -> extranet Inv -> invalid Stg -> staged IA -> On-demand inactive U -> TLOC unresolved BR-R -> border-router reoriginated TGW-R -> transport-gateway reoriginated

| TENANT  | VPN PREFIX          | PATH<br>FROM PEER ID LABEL STATUS                                               | ATTRIBUTE<br>TYPE TLOC IP                                                | COLOR                        | ENCAP PREFEREN                |
|---------|---------------------|---------------------------------------------------------------------------------|--------------------------------------------------------------------------|------------------------------|-------------------------------|
| 0       | 10 10.2.2.2/32      | 192.168.0.1 73 1005 R                                                           | installed 10.10.10.100                                                   | blue                         | ipsec -                       |
| 192.168 | 8.0.1 74 1003 C,I,R | installed 10.10.10.2                                                            | default ipsec -                                                          | None                         | None -                        |
|         |                     | 192.168.0.1 76 1005 R                                                           | installed 10.10.10.100                                                   | blue                         | ipsec -                       |
| 192.10  | 68.0.1 77 1003 C,I, | R installed 10.10.10.2                                                          | privatel ipsec -                                                         | None                         | None                          |
|         |                     | 192.168.0.1 79 1005 Inv,U                                                       | installed 10.10.10.100                                                   | blue                         | ipsec -                       |
| 192.168 | 8.0.1 80 1003 C,I,R | installed 10.10.10.2                                                            | private2 ipsec -                                                         | None                         | None -                        |
|         |                     | 192.168.0.2 89 1005 R<br>192.168.0.2 90 1003 C,R<br>192.168.0.2 92 1005 R       | installed 10.10.10.100<br>installed 10.10.10.2<br>installed 10.10.10.100 | blue<br>default<br>blue      | ipsec -<br>ipsec -<br>ipsec - |
|         |                     | 192.168.0.2 93 1003 C,R<br>192.168.0.2 95 1005 Inv,U<br>192.168.0.2 96 1003 C,R | installed 10.10.10.2<br>installed 10.10.10.100<br>installed 10.10.10.2   | private1<br>blue<br>private2 | ipsec -<br>ipsec -<br>ipsec - |

Troubleshooting

1. Verifique a política de túnel sob demanda para confirmar se todos os locais estão incluídos nas listas de locais corretas de acordo com sua função (hub ou spoke)

```
viptela-policy:policy
control-policy ondemand
sequence 1
match route
site-list Spokes
prefix-list _AnyIpv4PrefixList
!
action accept
set
tloc-action backup
tloc-list hub
!
!
!
```

```
default-action accept
 Т
 lists
  site-list Spokes
  site-id 1-2
  Т
  tloc-list hub
   tloc 10.10.10.100 color blue encap ipsec
   tloc 10.10.10.100 color default encap ipsec
   tloc 10.10.10.100 color private1 encap ipsec
   tloc 10.10.10.100 color private2 encap ipsec
  ļ
  prefix-list _AnyIpv4PrefixList
   ip-prefix 0.0.0.0/0 le 32
  ļ
 ļ
!
apply-policy
 site-list Spokes
 control-policy ondemand out
 ļ
ļ
```

 Verifique se o recurso sob demanda está habilitado com o comando show sdwan run | inc sob demanda em Spokes e TE está habilitado no hub com o comando show sdwan run | TE inc

<#root>

```
Spoke 1#show sdwan run | inc on-demand
on-demand enable
on-demand idle-timeout 10
Spoke 2#show sdwan run | inc on-demand
Spoke 2#
Hub#show sdwan run | inc TE
service TE vrf global
```

### Solução

 Nesse caso, a solicitação sob demanda não está habilitada no Spoke 2. Para corrigir, configure-o no lado do Spoke 2

#### <#root>

Spoke 2#config-trans Spoke 2(config)# system

```
Spoke 2(config-vrf-global)# on-demand enable
Spoke 2(config-vrf-global)# on-demand idle-timeout 10
```

```
Spoke 2(config-vrf-global)# commit
```

 Verifique se no spoke 1 agora o spoke 2 é visto como sim sob demanda e a tabela OMP mudou e agora tem essa rota como C,I,R para a entrada que vem do hub 10.10.10.100 (antes de gerar tráfego de interesse) e não diretamente do spoke 2

<#root>

| Spoke 1#show sdwan system on-demand remote-system<br>SITE-ID SYSTEM-IP ON-DEMAND STATUS IDLE-TIMEOUT-EXPIRY(sec) |      |               |               |          |       |                      |           |                 |          |       |            |  |
|----------------------------------------------------------------------------------------------------|------|---------------|---------------|----------|-------|----------------------|-----------|-----------------|----------|-------|------------|--|
| 2                                                                                                    | 10   | .10.10.2 yes  | inactive -    |          |       |                      |           |                 |          |       |            |  |
| Spoke                                                                                                    | 1#sh | ow sdwan omp  | routes vpn 10 | 0 10     | 0.2.2 | .2/32                |           |                 |          |       |            |  |
| Genera<br>Code:                                                                                                  | ting | output, this  | s might take  | tim      | e, pl | ease wa <sup>.</sup> | it        |                 |          |       |            |  |
| T -> i                                                                                                    | nsta | lled          |               |          |       |                      |           |                 |          |       |            |  |
| Red ->                                                                                                    | red  | istributed    |               |          |       |                      |           |                 |          |       |            |  |
| Rej ->                                                                                                    | rej  | ected         |               |          |       |                      |           |                 |          |       |            |  |
| L -> 1                                                                                                    | oope | d             |               |          |       |                      |           |                 |          |       |            |  |
| R -> r                                                                                                    | esol | ved           |               |          |       |                      |           |                 |          |       |            |  |
| S -> s                                                                                                    | tale |               |               |          |       |                      |           |                 |          |       |            |  |
| Ext ->                                                                                                    | ext  | ranet         |               |          |       |                      |           |                 |          |       |            |  |
| Sta ->                                                                                                    | sta  | arru<br>aed   |               |          |       |                      |           |                 |          |       |            |  |
| IA ->                                                                                                    | 0n-d | emand inactiv | /e            |          |       |                      |           |                 |          |       |            |  |
| U -> T                                                                                                    | LOC  | unresolved    |               |          |       |                      |           |                 |          |       |            |  |
| BR-R -                                                                                                    | > bo | rder-router i | reoriginated  |          |       |                      |           |                 |          |       |            |  |
| TGW-R                                                                                                    | -> t | ransport-gate | eway reorigin | ate      | d     |                      |           |                 |          |       |            |  |
|                                                                                                    | ту   |               |               |          |       |                      |           |                 |          |       |            |  |
| AFFINI                                                                                                    | PA   | TH ATTRTBUTE  | GROUP         |          |       |                      |           |                 |          |       |            |  |
| TENANT                                                                                                    | VPN  | PREFIX        | FROM PEER     | ID       | LABE  | L STATUS             | ς τγρε    | TLOC IP         | COLOR    | ENCAP | PREFERENCE |  |
|                                                                                                    |      |               |               |          |       |                      |           |                 |          |       |            |  |
| 0                                                                                                    | 10   | 10.2.2.2/32   | 192.168.0.1   | 61       | 1005  | C,I,R                | installed | 10.10.10.100    | blue     | ipsec | -          |  |
|                                                                                                    |      |               |               |          |       |                      |           |                 |          |       |            |  |
|                                                                                                    |      |               | 192 168 0 1   | 62       | 1003  | τ ΙΙ ΤΔ              | installed | 10 10 10 2      | default  | insec | _          |  |
|                                                                                                    |      |               | 192.168.0.1   | 64       | 1005  | C.R                  | installed | 10.10.10.100    | blue     | ipsec | _          |  |
|                                                                                                    |      |               | 192.168.0.1   | 65       | 1003  | Í,U,IA               | installed | 10.10.10.2      | private1 | ipsec | -          |  |
|                                                                                                    |      |               | 192.168.0.1   | 67       | 1005  | Inv,U                | installed | 10.10.10.100    | blue     | ipsec | -          |  |
|                                                                                                    |      |               | 192.168.0.1   | 68       | 1003  | I,U,IA               | installed | 10.10.10.2      | private2 | ipsec | -          |  |
|                                                                                                    |      |               | 192.168.0.2   | 71       | 1005  | C,R                  | installed | 10.10.10.100    | blue     | ipsec | -          |  |
|                                                                                                    |      |               | 192.168.0.2   | 72       | 1003  | U,IA                 | installed | 10.10.10.2      | detault  | 1psec | -          |  |
|                                                                                                    |      |               | 102 160 0 2   | 74<br>75 | 1005  | с,к<br>П тл          | installed | 10.10.10.100    | privato1 | ipsec | _          |  |
|                                                                                                    |      |               | 192.100.0.2   | 77       | 1005  | Tnv II               | installed | 10 10 10 10 100 | hlue     | insec | _          |  |
|                                                                                                    |      |               | 192.168.0.2   | 78       | 1003  | U,IA                 | installed | 10.10.10.2      | private2 | ipsec | _          |  |

 Quando o tráfego de juros é gerado, ele recebe C,I,R para a entrada que vem do Spoke 2 10.10.10.2. Verifique também se a sessão BFD entre Spoke 1 e Spoke 2 está ativa, verifique também se o túnel sob demanda está ativo com o comando show sdwan system on-demand remote-system <remote system ip>

| <#root>                                                       |
|---------------------------------------------------------------|
| Spoke 1#                                                      |
| show sdwan omp routes vpn 10 10.2.2.2/32                      |
| Generating output, this might take time, please wait<br>Code: |
| C -> chosen                                                   |
| I -> installed                                                |
| Red -> redistributed                                          |
| Rej -> rejected                                               |
| L -> looped                                                   |
| R -> resolved                                                 |
| S -> stale                                                    |
| Ext -> extranet                                               |
| Inv -> invalid                                                |
| Stg -> staged                                                 |
| IA -> On-demand inactive                                      |
| U -> TLOC unresolved                                          |
| BR-R -> border-router reoriginated                            |
| TGW-R -> transport-gateway reoriginated                       |

| TENANT | VPN | PREFIX      | FROM PEER                                                | PAT<br>ID            | TH<br>LABEI                  | L STATUS                 | ATTRIBUTI<br>TYPE                                | E<br>TLOC IP                                             | COLOR ENCA                   | AP PRE                           |
|--------|-----|-------------|----------------------------------------------------------|----------------------|------------------------------|--------------------------|--------------------------------------------------|----------------------------------------------------------|------------------------------|----------------------------------|
| 0      | 10  | 10.2.2.2/32 | 192.168.0.1                                              | 61                   | 1005                         | R                        | installed                                        | 10.10.10.100                                             | blue                         | ipsec                            |
|        |     |             | 192.168.0.1                                              | 62                   | 1003                         | C,I,R                    | installed                                        | 10.10.10.2                                               | default                      | ipsec                            |
|        |     |             | 192.168.0.1                                              | 64                   | 1005                         | R                        | installed                                        | 10.10.10.100                                             | blue                         | ipsec                            |
|        |     |             | 192.168.0.1                                              | 65                   | 1003                         | C,I,R                    | installed                                        | 10.10.10.2                                               | privatel                     | ipsec                            |
|        |     |             | 192.168.0.1                                              | 67                   | 1005                         | Inv,U                    | installed                                        | 10.10.10.100                                             | blue                         | ipsec                            |
|        |     |             | 192.168.0.1                                              | 68                   | 1003                         | C,I,R                    | installed                                        | 10.10.10.2                                               | private2                     | ipsec                            |
|        |     |             | 192.168.0.2<br>192.168.0.2                               | 71<br>72             | 1005<br>1003                 | R<br>C,R                 | installed<br>installed                           | 10.10.10.100<br>10.10.10.2                               | blue<br>default              | ipsec<br>ipsec                   |
|        |     |             | 192.168.0.2<br>192.168.0.2<br>192.168.0.2<br>192.168.0.2 | 74<br>75<br>77<br>78 | 1005<br>1003<br>1005<br>1003 | K<br>C,R<br>Inv,U<br>C,R | installed<br>installed<br>installed<br>installed | 10.10.10.100<br>10.10.10.2<br>10.10.10.100<br>10.10.10.2 | private1<br>blue<br>private2 | ipsec<br>ipsec<br>ipsec<br>ipsec |
|        |     |             |                                                          |                      |                              |                          |                                                  |                                                          |                              |                                  |

Spoke 1#show sdwan bfd sessions

|        |    |      |    |       | SOURCE | TLOC | REMOTE | TLOC |        |    | DST PUBLIC | DST PUBLIC |       | DETECT     |   |
|--------|----|------|----|-------|--------|------|--------|------|--------|----|------------|------------|-------|------------|---|
| SYSTEM | IP | SITE | ID | STATE | COLOR  |      | COLOR  |      | SOURCE | IP | IP         | PORT       | ENCAP | MULTIPLIER | I |

| 10.10.10. | 100 1  | L00 1  | ıp   | blue           | blue    |         | 10.10.10.1  | 10.10  | 0.100.1 | 12366 |        | ips  | ec   | 7      |     | 1 |
|-----------|--------|--------|------|----------------|---------|---------|-------------|--------|---------|-------|--------|------|------|--------|-----|---|
| 10.10.10. | .2 2   | 2 ı    | qι   | default        | defaul  | t       | 10.10.10.1  | 10.12  | .12.2   | 12366 |        | ips  | ec   | 7      |     | 1 |
|           |        |        |      |                |         |         |             |        |         |       |        |      |      |        |     |   |
| 10.10.10. | .2 2   | 2 1    | цр   | blue           | blue    |         | 10.10.10.1  | 10.12  | .12.2   | 12366 |        | ips  | ec   | 7      |     | 1 |
|           |        |        |      |                |         |         |             |        |         |       |        |      |      |        |     |   |
| Spoke 1#s | show s | dwan   | sy   | stem on-demand | d remot | e-syste | em system-i | p 10.1 | 0.10.2  |       |        |      |      |        |     |   |
| -         |        |        | -    |                |         | -       | -           | -      |         |       |        |      |      |        |     |   |
| SITE-ID S | SYSTEM | I-IP   |      |                |         |         |             |        |         |       |        |      |      |        |     |   |
| ON-DEMANI | ) STAI | rus    |      |                |         |         |             |        |         |       |        |      |      |        |     |   |
| IDLE-TIM  | IEOUT- | EXPII  | RY ( | (sec)          |         |         |             |        |         |       |        |      |      |        |     |   |
|           |        |        |      |                |         |         |             |        |         |       |        |      |      |        |     |   |
| 2         | 10.10  | 0.10.2 | 2 3  | ves active     | e 41    | ;       | >on-demand  | tunnel | establ  | ished | to Spo | ke 2 | 10.1 | 0.10.2 | due | ¢ |

## Cenário 3: nenhuma rota de backup do hub é aprendida ou instalada em spokes

#### Sintoma

 Nesse caso, não há rotas de backup para o prefixo 10.2.2.2/32 originadas no Spoke 2 na tabela OMP, apenas entradas inativas sob demanda vistas. Confirmado que a demanda em spokes e o TE no hub estão configurados

#### <#root>

Spoke 1#show sdwan omp route vpn 10 10.2.2.2/32 Generating output, this might take time, please wait ... Code: C -> chosen I -> installed Red -> redistributed Rej -> rejected L -> looped R -> resolved S -> stale Ext -> extranet Inv -> invalid Stg -> staged IA -> On-demand inactive U -> TLOC unresolved BR-R -> border-router reoriginated TGW-R -> transport-gateway reoriginated AFFINITY PATH ATTRIBUTE GROUP TLOC IP TENANT VPN PREFIX FROM PEER ID LABEL STATUS TYPE COLOR ENCAP PREFERENCE NUMB

\_\_\_\_\_ 10 10.2.2.2/32 192.168.0.1 108 1003 0 U,IA installed 10.10.10.2 default ipsec -None None -192.168.0.1 113 1003 U,IA installed 10.10.10.2 private1 ipsec -None None -192.168.0.1 141 1003 U,IA installed 10.10.10.2 private2 ipsec -None None -192.168.0.2 112 1003 U,IA installed 10.10.10.2 default ipsec -None None -192.168.0.2 117 1003 U,IA installed 10.10.10.2 private1 ipsec -None None -192.168.0.2 144 1003 U,IA installed 10.10.10.2 private2 ipsec -None None -

Spoke 1#show sdwan run | inc on-demand on-demand enable on-demand idle-timeout 10

Spoke 2#show sdwan run | inc on-demand on-demand enable on-demand idle-timeout 10

Hub#show sdwan run | inc TE service TE vrf global

### Troubleshooting

 Verifique a política centralizada sob demanda e confirme se todos os spokes estão incluídos na lista de sites correta

#### <#root>

```
viptela-policy:policy
control-policy ondemand
sequence 1
match route
site-list Spokes
```

```
prefix-list _AnyIpv4PrefixList
     I
     action accept
      set
       tloc-action backup
      tloc-list hub
      !
     !
    L
  default-action accept
 Т
 lists
site-list Spokes
  site-id 1
  L
  tloc-list hub
   tloc 10.10.10.100 color blue encap ipsec
   tloc 10.10.10.100 color default encap ipsec
   tloc 10.10.10.100 color private1 encap ipsec
  tloc 10.10.10.100 color private2 encap ipsec
  I
  prefix-list _AnyIpv4PrefixList
  ip-prefix 0.0.0.0/0 le 32
  !
 !
i
apply-policy
site-list Spokes
 control-policy ondemand out
 !
```

## Solução

 Observe que a ID 2 do site do Spoke 2 está ausente na lista de sites de spokes na política. Depois de incluí-lo na lista de sites, os caminhos de backup são instalados corretamente, o túnel sob demanda e as sessões BFD entre os spokes são ativados quando o tráfego de interesse é enviado.

<#root>

Spokes site list from policy before

lists

site-list Spokes

site-id 1

!

```
Spokes site list from policy after
lists
site-list Spokes
site-id 1-2
!
Spoke 1#show sdwan omp routes vpn 10 10.2.2.2/32
Generating output, this might take time, please wait ...
Code:
C -> chosen
I -> installed
Red -> redistributed
Rej -> rejected
L -> looped
R -> resolved
S -> stale
Ext -> extranet
Inv -> invalid
Stg -> staged
IA -> On-demand inactive
U -> TLOC unresolved
BR-R -> border-router reoriginated
TGW-R -> transport-gateway reoriginated
AFFINITY
PATH ATTRIBUTE GROUP
TENANT VPN PREFIX
                          FROM PEER
                                     ID LABEL STATUS TYPE
                                                              TLOC IP
                                                                          COLOR
                                                                                   ENCAP PREFERENC
_____
                                                                                   _____
0
      10 10.2.2.2/32
                          192.168.0.1 61 1005 C,I,R
                                                    installed 10.10.10.100 blue
                                                                                   ipsec
                          192.168.0.1 62 1003 I,U,IA installed 10.10.10.2
                                                                           default ipsec
                          192.168.0.1 64 1005 C,R
                                                     installed 10.10.10.100 blue
                                                                                   ipsec
                                                                                            _
                          192.168.0.1 65 1003 I,U,IA installed 10.10.10.2
                                                                           private1 ipsec
                                                                                            _
                          192.168.0.1 67 1005 Inv,U
                                                     installed 10.10.10.100 blue
                                                                                   ipsec
                                                                                            _
                          192.168.0.1 68 1003 I,U,IA
                                                     installed 10.10.10.2
                                                                          private2 ipsec
                          192.168.0.2 71 1005 C,R
                                                     installed 10.10.10.100 blue
                                                                                   ipsec
                                                                                            _
                                                     installed 10.10.10.2
                          192.168.0.2 72 1003 U,IA
                                                                           default ipsec
                                                                                            _
                                                     installed 10.10.10.100 blue
                          192.168.0.2 74 1005 C,R
                                                                                   ipsec
                                                                                            -
                          192.168.0.2 75 1003 U,IA
                                                     installed 10.10.10.2
                                                                           private1 ipsec
                                                                                            -
                          192.168.0.2 77 1005 Inv,U
                                                     installed 10.10.10.100 blue
                                                                                   ipsec
                                                                                            _
                          192.168.0.2 78 1003 U,IA
                                                     installed 10.10.10.2
                                                                           private2 ipsec
                                                                                            _
Spoke 1#show sdwan bfd sessions
```

| SOURCE       |           |        | TLOC REMOTE | TLOC DST | PUBLIC     | DST PUBLIC   |       |       | DETECT     | ТХ        |
|--------------|-----------|--------|-------------|----------|------------|--------------|-------|-------|------------|-----------|
| SYSTEM IP    | SITE ID S | STATE  | COLOR       | COLOR    | SOURCE IP  | IP           | PORT  | ENCAP | MULTIPLIER | INTERVAL( |
| 10.10.10.100 | 100 ι     | <br>лр | blue        | blue     | 10.10.10.1 | 10.100.100.1 | 12366 | ipsec | . 7        | 1000      |

| 10.10.10 | .2       | 2     | up      | default       | default   | 10.10.10.1  | 10.12.  | 12.2    | 12366   | ipsec    | 7   |          | 1000    |
|----------|----------|-------|---------|---------------|-----------|-------------|---------|---------|---------|----------|-----|----------|---------|
| 10.10.10 | .2       | 2     | up      | blue          | blue      | 10.10.10.1  | 10.12.  | 12.2    | 12366   | ipsec    | 7   |          | 1000    |
| Spoke 1# | show sdu | wan s | ystem ( | on-demand rem | ote-syste | em system-i | o 10.10 | .10.2   |         |          |     |          |         |
| SITE-ID  | SYSTEM-  | IP    |         |               |           |             |         |         |         |          |     |          |         |
| ON-DEMAN | D STATU  | S     |         |               |           |             |         |         |         |          |     |          |         |
| IDLE-TI  | MEOUT-E  | XPIRY | (sec)   |               |           |             |         |         |         |          |     |          |         |
| 2        | 10.10.1  | 0.2 y | <br>es  | active 5      | б>        | on-demand   | cunnel  | establi | lshed t | co Spoke | e 2 | 10.10.10 | ).2 due |

## Comandos úteis

- show sdwan system on-demand
- show sdwan system on-demand remote-system
- show sdwan system on-demand remote-system system-ip <system ip>
- show sdwan run | inc sob demanda
- show sdwan run | TE inc
- show sdwan ompo routes vpn <vpn number>

## Sobre esta tradução

A Cisco traduziu este documento com a ajuda de tecnologias de tradução automática e humana para oferecer conteúdo de suporte aos seus usuários no seu próprio idioma, independentemente da localização.

Observe que mesmo a melhor tradução automática não será tão precisa quanto as realizadas por um tradutor profissional.

A Cisco Systems, Inc. não se responsabiliza pela precisão destas traduções e recomenda que o documento original em inglês (link fornecido) seja sempre consultado.